| TUGAS    | AKHIR                                         | i  |
|----------|-----------------------------------------------|----|
| VISUA    | L GAME EDUKASI MENGGUNAKAN ARDUINO, SCRATCH   | i  |
| Visual C | Game Edukasi Menggunakan Arduino, Scratch     | ii |
| TUGAS    | AKHIRi                                        | ii |
| VISUA    | L GAME EDUKASI MENGGUNAKAN ARDUINO, SCRATCH i | ii |
| Game v   | isual menggunakan Arduino, Scratchi           | V  |
| ABSTR    | AK                                            | v  |
| KATA I   | PENGANTAR v                                   | ii |
| BAB1.    |                                               | 1  |
| PENDA    | HULUAN                                        | 1  |
| А.       | Latar Belakang Masalah                        | 1  |
| B.       | Perumusan Masalah                             | 2  |
| C.       | Batasan masalah                               | 2  |
| D.       | Tujuan Dalam Mebuat Game Sofware Scratch      | 3  |
| E.       | Manfaat                                       | 3  |
| . BAB I  | Ι                                             | 5  |
| LANDA    | ASAN TEORI                                    | 5  |
| А.       | Pengertian Dalam Scratch                      | 5  |
| B.       | Interface Scratch                             | 6  |
| C.       | Command Block                                 | 7  |
| BAB III  | [                                             | 9  |
| PEMBA    | AHASAN ( DSAIN DAN MANUFAKTUR )               | 9  |
| А.       | Pembahasan Scratch Dan Arduino                | 9  |
| 1.1      | Perancangan Game Arduino Scratch              | 3  |

| 2.1 Game Flayppy Parrot                             | 3  |
|-----------------------------------------------------|----|
| 2.1 Program Scratch                                 | 9  |
| 2.3 Game Star-Crossed Menggunakan Joystik           | 15 |
| 2.2 Pembuatan Skrip untuk Kapal Roket               | 18 |
| 2.3 Permainan - Menembak                            | 22 |
| 2.3 Rangkaian Permainan Menembak Arduino Dan Sensor | 22 |
| PENUTUP                                             | 29 |
| 4.1 Kesimpulan                                      | 29 |
| 4.2 Saran                                           | 29 |
| DAFTAR PUSTAKA                                      | 30 |

## **DAFTAR GAMBAR**

| 1.1 Gambar menu Blocks PictoBlox/Scratch                                   |
|----------------------------------------------------------------------------|
| 2.1 Gambar mengguduh App Scratch/PictoBlox                                 |
| 3.1 Gambar Arduino Uno R3                                                  |
| 4.1 Gambar sensor ultrasonik HC-SR04                                       |
| 5.1 Gambar Kabel Jamper                                                    |
| 6.1 Gambar mejalankan Game Flayppy parrot                                  |
| 1.1 Gambar rangkaian Game Flayppy parrot                                   |
| 2.1 Gambar pilih Sprite carik Parrot dan mengatur size                     |
| 3.1 Gambar mengatur sumbu X,Y Size dan Direction Gambar                    |
| Costumes tekan fill lalu remove                                            |
| 4.1 Gambar When Clicked forever Next Wait 0.2 seconds pada burung          |
| 5.1 Gambar round di gabungkan Get ultrasonik sensor dislance               |
| 6.1 Gambar jarak deteksi ultrasonik Dan koordinat Y bertambah              |
| dan berkurang                                                              |
| 7.1 Gambar permainan berakhir dan skrip berhenti Berjalan                  |
| 8.1 Gambar koordinat x perlahan, sehingga dapat melihat tiruan dari Paddle |
| ix                                                                         |
|                                                                            |

sprite bergerak perlahan dari kanan ke kiri

- 9.1 Gambar Klon ulang sprite Paddle baru dan hapus klon sebelumnya
- 1.1 Gambar modul Joyistik Arduino
- 2.1 Gambar rangkaian Game Star-Crossed menggunakan Joystik
- 1.1 Gambar pilih Sprite Rocketship dan star
- 2.1 Gambar Backdrop Pictoblox
- 3.1 Gambar Memulai jalan coding block pictoblox
- 4.1 Gambar If pada blok kotrol kordinat X dan Change X by
- 5.1 Gambar kordinat pada Joystick dari atas 0, bawah 1023 dan kordinat Y harus -30
- 6.1 Gambar Klik bendera hijau menuju kelokasi acak dan bintang bergerak maju
- 7.1 Gambar pada Rocketship bergerak menyetu bintang tidak bisa jalan